## teket(テケト)無料会員登録方法

① **teket新規会員登録ページ** <u>https://teket.jp/register</u> にアクセス。 名前、メールアドレス、パスワードを入力し、利用規約および個人情報の 取り扱いについて確認のうえ、チェックボックスにチェックを入れてくだ さい。情報が正しいことを確認し、「無料会員登録」を選択してください。

既に会員の方はこちら >

۲

②登録されたメールに6桁の数字認証コードが送られてきます。
→入力したメールのメールボックスにてご確認ください。

| teket Q                             |
|-------------------------------------|
|                                     |
|                                     |
| メールを確認し、6桁の認証コ<br>ードを入力してください       |
| 「 」に数字6桁の認<br>証コードをお送りしました。         |
| 認証コード*                              |
|                                     |
| 確定                                  |
| メールアドレスを変更                          |
| 認証コードを再送                            |
|                                     |
| ◎ メールが届かない場合                        |
| 1.送信先のメールアドレスにお間違いがな<br>いかご確認ください   |
| 2. 迷惑メールフォルダに振り分けられてい<br>ないかご確認ください |

名前\*

メールアドレス\*

teket

新規会員登録

パスワード\*

※「半角英字の大文字と小文字、数字」の3種類を含めた8文字以上で入力 してください

□グイン情報を記憶する

teketの利用規約でおよび個人情報の取り扱いについてでに同意する

■ 私はロボットではあり ません reCAPTCHA フライバビー・H99889 様

会員登録ありがとうございます。 ■チケット購入の前にメールアドレスの認証が必要です。 以下の認証コードを入力して会員登録手続きを完了してください。 ※チケット購入の完了ではございません。ご注意ください。

786519

以下のURLから、認証コートが入力できます。 https://teket.jp/?from\_pin\_code\_input=1

■ご登録メールアドレスとパスワードのお知らせ

[メールアドレス] [パスワード] (セキュリティのため非表示)

下記URLからメールアドレスとパスワードを入力すれば、 お客様専用のマイページにログインすることができます。

▼ログインページはこちら▼ <u>https://teket.jp/login?redirect=%2Fmypage%2Fprofile</u>

## ===================

このメールは送信専用です。こちらのメールに返信頂きましても確認することができません。 ※万が一、このメールに覚えのない方は、お手数ですが お問い合わせフォームへご連絡を下さいますようお願いいたします。

③左側のようなメールがご登録いただいたメールへ届きます。 届いた6桁のコードを、登録サイトの「認証コード」の欄へ入力し 「確定」を選択ください。

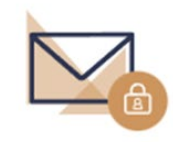

メールを確認し、6桁の認証コ ードを入力してください

「 」に数字6桁の認 証コードをお送りしました。

認証コード\*

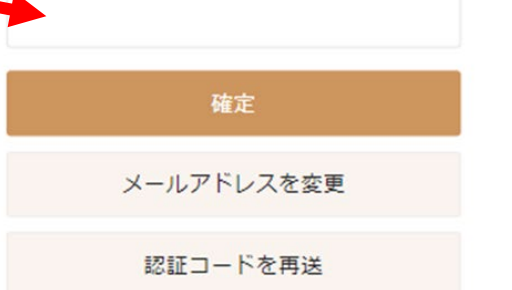

## 

 送信先のメールアドレスにお間違いがな いかご確認ください

 迷惑メールフォルダに振り分けられてい ないかご確認ください ④「確定」ボタンを押すと認証され、以下の認証完了画面が表示され登録が完了します。

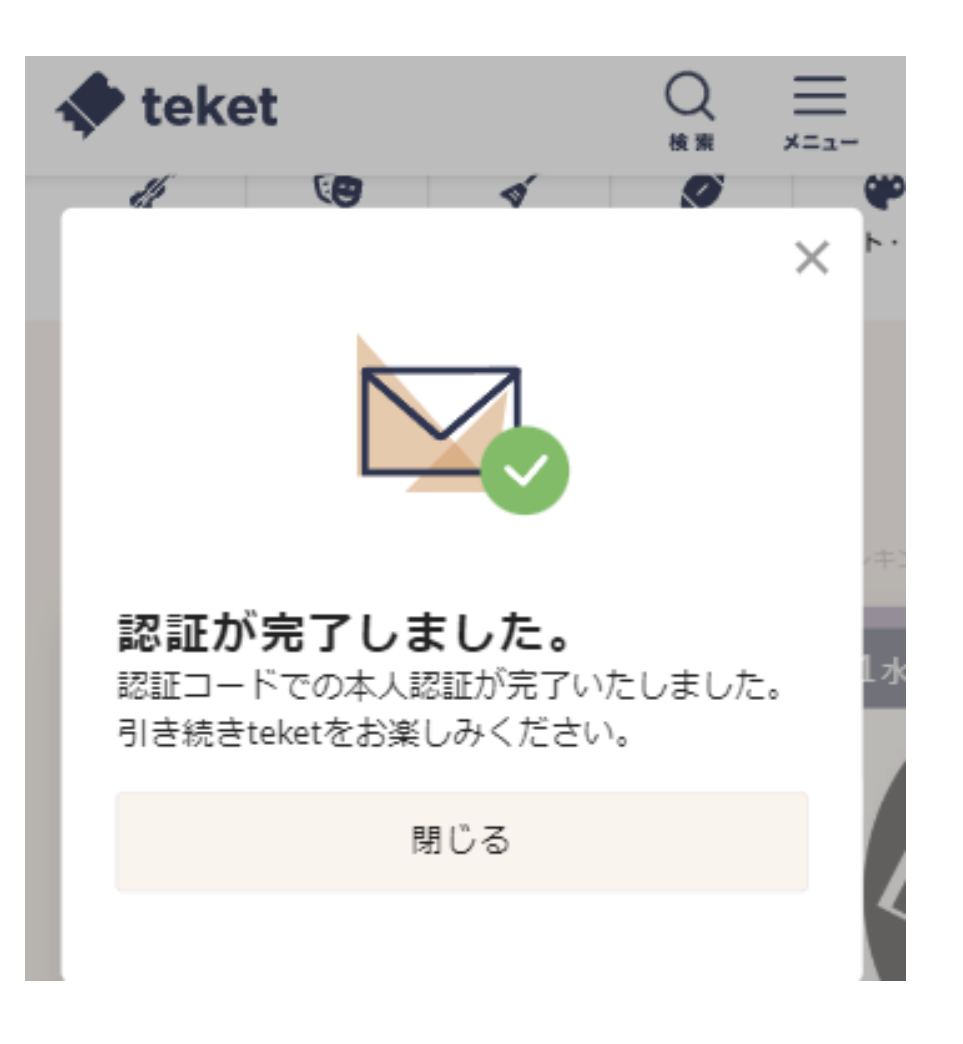

⑤(オプション)認証完了後に以下の画面が表示されますが、後 ほど設定していただくことも可能です。

|                                             | × |
|---------------------------------------------|---|
| teketをパーソナライズ                               |   |
| teketトップページで表示するイベントをパーソ<br>ナライズするために利用します。 |   |
| 生年月日                                        |   |
| 年 月 ~ 日                                     |   |
| お住まいの都道府県                                   |   |
| 選択してください >                                  |   |
| 性別<br>● 男性 ● 女性 ● 回答しない                     |   |
| 保存                                          |   |
| あとで設定                                       |   |
|                                             |   |